# **1. Introduction to Testing Platform**

Development Board : ESP32-WROOM-32E devKit

MCU : ESP32-32E module

Frequency : 240MHz

# 2. Pin connection instructions

The module can be directly plugged into the ESP32-32E development board, as

shown in the following figure:

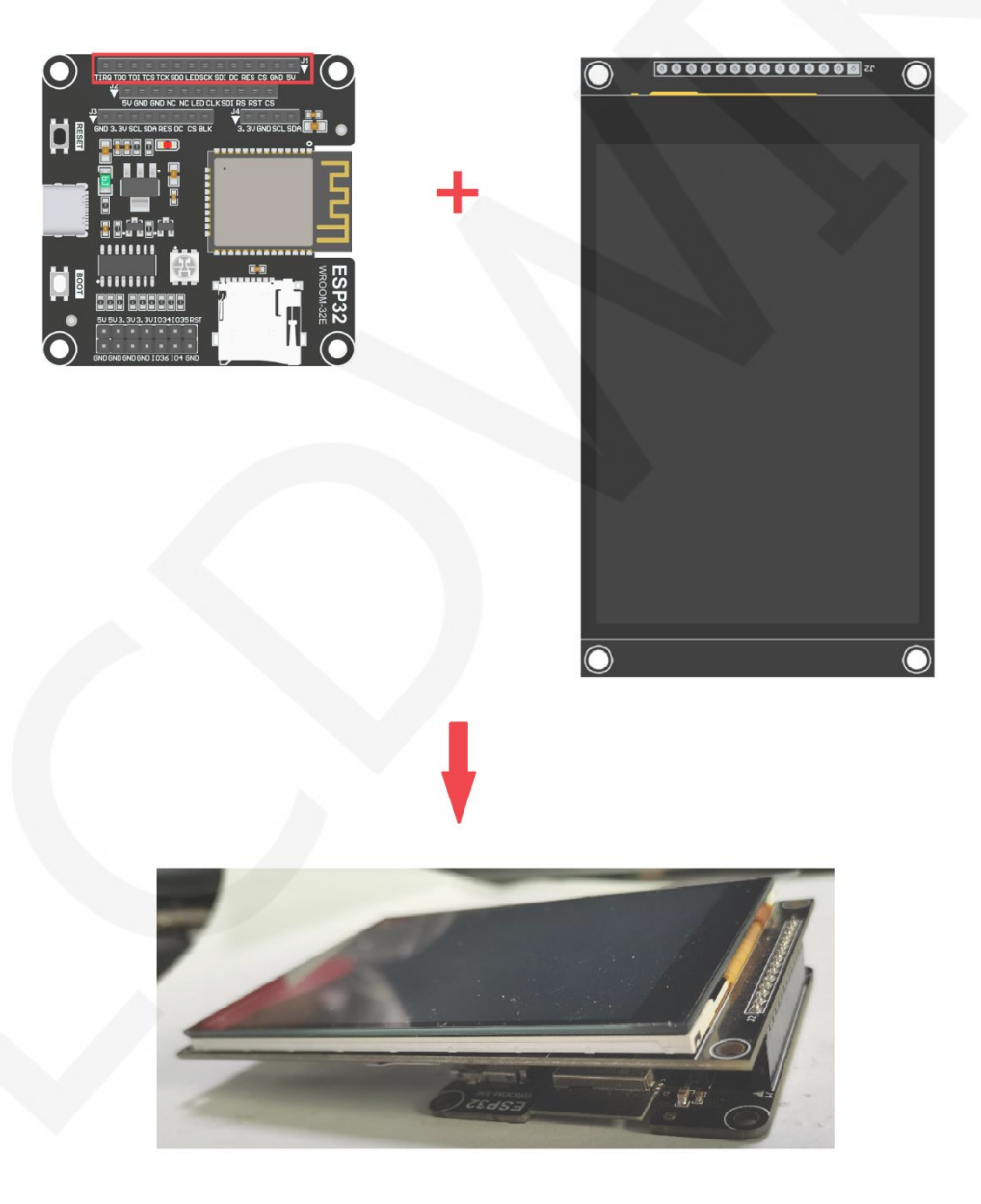

Figure 1: Module Inline ESP 32-32E Development Board

www.lcdwiki.com

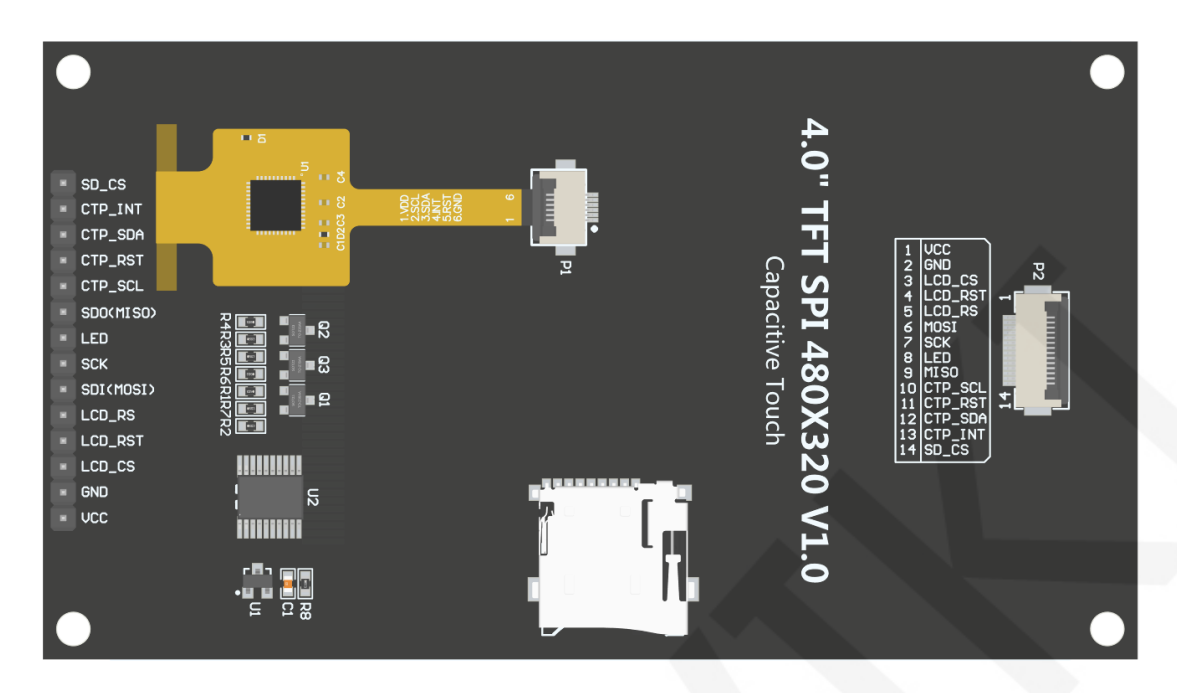

# Figure 2 Module Back Pins

| ESP32-32E Test Program Pin Direct Insertion Instructions                        |           |                                                             |                                                                                                    |  |  |
|---------------------------------------------------------------------------------|-----------|-------------------------------------------------------------|----------------------------------------------------------------------------------------------------|--|--|
| NumberModule<br>pinsCorresponding<br>ESP32-32E development<br>board wiring pins |           | Corresponding<br>ESP32-32E development<br>board wiring pins | Remarks                                                                                                    |  |  |
| 1                                                                               | VCC       | 5V                                                          | LCD power positive                                                                                                    |  |  |
| 2                                                                               | GND       | GND                                                         | LCD Power ground                                                                                                    |  |  |
| 3                                                                               | LCD_CS    | IO15                                                        | LCD selection control signal, Low level active                                                                                   |  |  |
| 4                                                                               | LCD_RST   | 1027                                                        | LCD reset control signal, Low level reset                                                                                        |  |  |
| 5                                                                               | LCD_RS    | 102                                                         | LCD command / data selection control<br>signal<br>High level: data, low level: command                                           |  |  |
| 6                                                                               | SDI(MOSI) | 1013                                                        | SPI bus write data signal(SD card and LCD screen used together)                                                                  |  |  |
| 7                                                                               | SCK       | IO14                                                        | SPI bus clock signal(SD card and LCD screen used together)                                                                       |  |  |
| 8                                                                               | LED       | IO21                                                        | LCD backlight control signal (If you<br>need control, please connect the pins.<br>If you don't need control, you can skip<br>it) |  |  |
| 9                                                                               | SDO(MISO) | 1012                                                        | SPI bus read data signal (SD card and LCD screen used together)                                                                  |  |  |

|    |         |      | Capacitive touch screen IIC bus clock    |  |
|----|---------|------|------------------------------------------|--|
| 10 | CTP_SCL | 1025 | signal (modules without touch screens    |  |
|    |         |      | do not need to be connected)             |  |
|    |         |      | Capacitor touch screen reset control     |  |
| 11 |         | 1022 | signal, low-level reset (modules without |  |
| 11 |         | 1055 | touch screens do not need to be          |  |
|    |         |      | connected)                               |  |
|    |         |      | Capacitive touch screen IIC bus data     |  |
| 12 | CTP_SDA | IO32 | signal (modules without touch screens    |  |
|    |         |      | do not need to be connected)             |  |
|    |         |      | Capacitor touch screen IIC bus touch     |  |
|    |         |      | interrupt signal, when generating touch, |  |
| 13 | CTP_INT | 1039 | input low level to the main control      |  |
|    |         |      | (modules without touch screens do not    |  |
|    |         |      | need to be connected)                    |  |
|    |         |      | SD card selection control signal, low    |  |
| 14 | SD_CS   | 1022 | level active (without SD card function   |  |
|    |         |      | can be disconnected)                     |  |

# 3. Demo Function Description

This sample program uses the ESP32 hardware HSPI bus, which is located in **Demo\_MSP4030\_MSP4031\_ESP32-WROOM-32E\_HSPI** directory, as shown in the following figure:

|         | z 🍌 ≪ Demo_ESP32 ▸ Demo_MSP4030_M | SP4031_ESP32-WROO | M-32E_HSPI 🕨 | <b>- €</b> γ |
|---------|-----------------------------------|-------------------|--------------|--------------|
| 文件(F) 约 | 扁辑(E) 查看(V) 工具(T) 帮助(H)           |                   |              |              |
| 组织▼     | 包含到库中▼  共享▼ 新建文件夹                 |                   |              |              |
| 1. *    | 名称                                | 修改日期              | 类型           | 大小           |
| 8       | Example_01_Simple_test            | 2023/11/22 10:28  | 文件夹          |              |
|         | Example_02_colligate_test         | 2023/11/22 10:28  | 文件夹          |              |
|         | Example_03_display_graphics       | 2023/11/22 10:28  | 文件夹          |              |
|         | Example_04_display_scroll         | 2023/11/22 10:28  | 文件夹          |              |
|         | 👢 Example_05_show_SD_bmp_picture  | 2023/11/22 10:28  | 文件夹          |              |
|         | Example_06_show_SD_jpg_picture    | 2023/11/22 10:28  | 文件夹          |              |
|         | Example_07_display_phonecall      | 2023/11/22 10:28  | 文件夹          |              |
| ~       | 👢 Example_08_touch_pen            | 2023/11/22 10:28  | 文件夹          |              |
|         | Example_09_LVGL_Demos             | 2023/11/22 10:28  | 文件夹          |              |

### ♦ Description of sample program content

- A. Example\_01\_Simple\_Test is a screen brushing test program, which does not rely on any software library;
- B. Example\_02\_colligate\_Test is a comprehensive testing program that displays graphics, lines, and counts program runtime;
- C. Example\_03\_ display\_ Graphics is a graphic display testing program that displays various graphics;
- D. Example\_ 04\_ display\_ Scroll is a scrolling test program that displays text scrolling;
- E. Example\_05\_ show\_ SD\_ bmp\_ Picture is a BMP image display program that displays BMP format images within SD;
- F、Example\_06\_ show\_ SD\_ jpg\_ Picture is a JPG image display program that displays images in jpg format within SD;
- G. Example\_07\_display\_Phonecall is a touch testing program for telephone dialing, which simulates the dialing function through touch;
- H. Example\_08\_ touch\_ Pen is a touch stroke test program that draws on the LCD screen through touch;
- K. Example\_ 09\_ LVGL\_ Demos is an LVGL example display program that allows you to experience the powerful UI design features of LVGL. The bin file for this example has been extracted and can be directly burned using the corresponding tool.

# 4. Demo Usage Instructions

# ♦ Building Development Environment

For specific methods of building a development environment, please refer to the "Arduino\_development\_environment\_construction\_for-ESP32-EN" document in this directory.

### ♦ Installing software library

After the development environment is set up, the software library used by the sample program needs to be copied to the project library directory so that the sample program can be called. The software library is located in the **Install libraries** directory, as shown in the following figure:

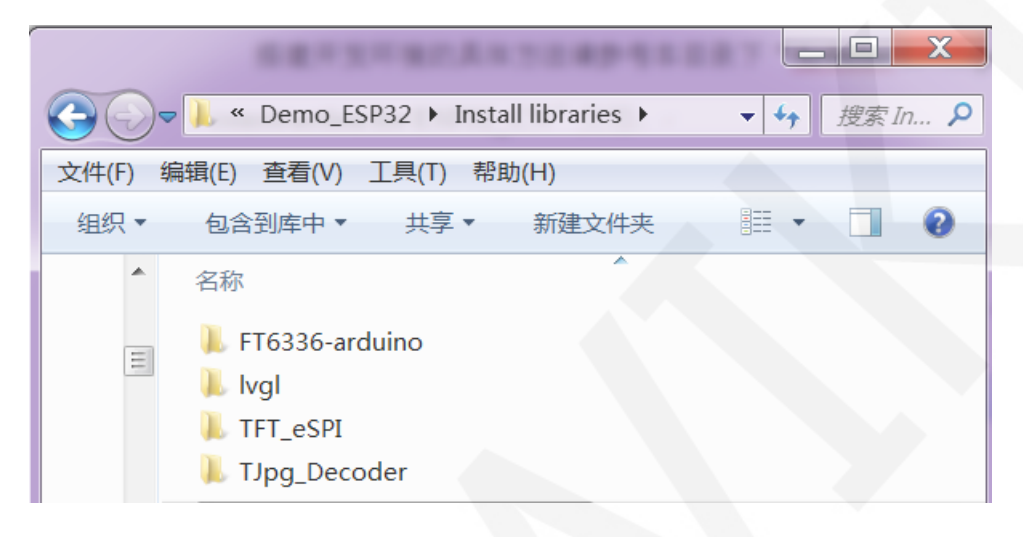

Among them:

FT6336 arduino is the driver of FT6336 capacitive touch IC

LVgl is LVGL GUI graphics software library

TFT\_ ESPI is an Arduino graphics library for TFT-LCD LCD screens,

supporting multiple platforms and LCD driver ICs

TJpg\_ Decoder is a JPG format image decoding library for the Arduino platform These software library have been configured and can be directly copied to the project library directory for use. The default path for the engineering library directory is

C:\Users\Administrator\Documents\Arduino\libraries. You can also change the project library directory: open the Arduino IDE software, click File ->Preferences, and reset the Sketchbook location in the pop-up interface, as shown in the following figure:

**LCDWIKI** 

| 💿 clear_Screen   Arduino 1.8.19                                         | Preferences                                                                                                    |
|-------------------------------------------------------------------------|----------------------------------------------------------------------------------------------------|
| <u>File</u> dit <u>S</u> ketch <u>T</u> ools <u>H</u> elp               | Settings Network                                                                                                    |
| New Ctrl+N<br>Open Ctrl+O<br>Open Recent                                | Sketchbook location:     C: Users \Administrator\Documents \Arduino       Editor language     Evelight (Evelight)                                                                                                    |
| Examples Ti<br>Close Ctrl+W<br>Save Ctrl+S<br>Save As Ctrl+Shift+S m, t | Editor font size:     16       Interface scale:     Image and the scale of the scale of the |
| Page Setup Ctrl+Shift+P n :<br>Print Ctrl+P ont<br>net                  | Show verbose output during: 📝 compilation 🖓 upload Compiler warnings: None 💌 Discolar line number:                                                                                                    |
| Preferences Ctrl+Comma                                                  | Verify code after unload                                                                                                    |
| Quit Ctrl+Q (<br>//Arduino Mega2560 10 (                                | Check for updates on startup<br>Use accessibility features                                                                                                    |
| I                                                                       | Additional Boards Wanager URLs: 5://espressif.github.io/arduino-esp32/package_esp32_index.json<br>More preferences can be edited directly in the file<br>C:\Users\Administrator\AppData\Local\Arduinol5\preferences.txt<br>(edit only when Arduino is not running)                                                                                                    |

If you do not want to use the already configured library, you can download the latest version of the library (excluding FT6336 arduino) from Github at the following download address and then configured:

lvgl: https://github.com/lvgl/lvgl/tree/release/v8.3 (Only V8. x version can be used,

V9. x version cannot be used)

TFT\_eSPI: https://github.com/Bodmer/TFT\_eSPI

TJpg\_Decoder: <u>https://github.com/Bodmer/TJpg\_Decoder</u>

After the library download is completed, unzip it (for easy differentiation, rename the unzipped library folder, as shown in the Install libraries directory), and then copy it to the engineering library directory. Next, proceed with library configuration. The files that need to be replaced are located in the **Replaced files** directory, as shown in the following figure:

| Water -                             |                 |            | x |
|-------------------------------------|-----------------|------------|---|
| ← ← ▲ « Demo_ESP32 ► Replaced files | ▼ 🍫 搜索 Repla    | aced files | Q |
| 文件(F) 编辑(E) 查看(V) 工具(T) 帮助(H)       |                 |            |   |
| 组织▼ 包含到库中▼ 共享▼ 新建文件夹                |                 |            | 0 |
| ▲ 名称 ▲                              | 修改日期            | 类型         |   |
| 🔹 📄 lv_conf.h                       | 2023/4/4 9:34   | H 文件       |   |
| User_Setup.h                        | 2023/6/19 11:36 | H文件        |   |
| <b>₩ + +</b>                        |                 |            | Þ |

www.lcdwiki.com

#### LVGL library configuration:

Copy the **lv\_conf.h** file which is in the **Replace files** directory to the top-level directory of the lvgl library in the engineering library directory,As shown in the following figure:

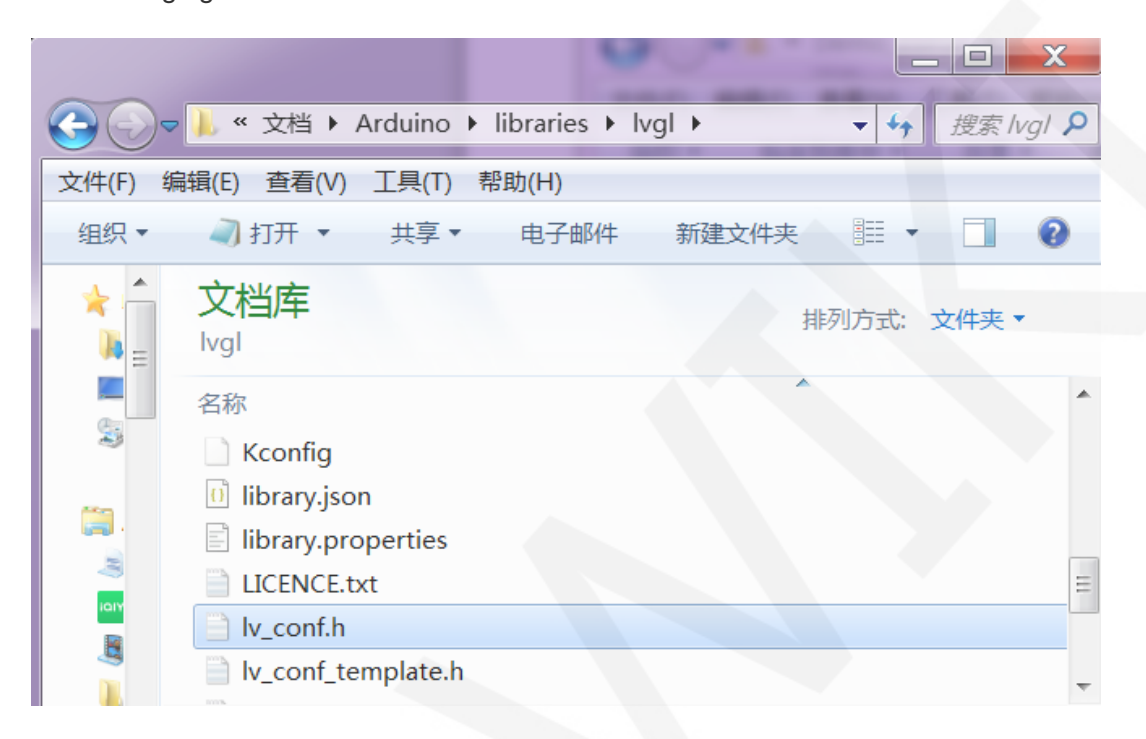

Open the **lv\_conf\_internal.h** file which is in the Lvgl library **src** directory under the engineering library directory,As shown in the following figure:

| 0-      | • 📙 « 文档 → Arduino → libraries → lvgl → src →             | <b>▼ <sup>4</sup>↑</b> ∄ | 叟索 src 👂 |
|---------|-----------------------------------------------------------|--------------------------|----------|
| 文件(F) 练 | 編辑(E) 查看(Ⅴ) 工具(T) 帮助(H)                                   |                          |          |
| 组织▼     | → 打开 • 共享 • 电子邮件 新建文件夹                                    | • == <b>v</b>            | 0        |
|         | <mark>文档库</mark><br>src                                   | 排列方式: 文                  | 件夹 ▼     |
|         | 名称                                                        |                          | *        |
| 2       | 👢 core                                                    |                          |          |
|         | 🗎 lvgl.h                                                  |                          |          |
|         | lv_conf_kconfig.h                                         |                          |          |
|         | lv_conf_internal.h                                        |                          | =        |
|         | 📄 lv_api_map.h                                            |                          |          |
|         | < III                                                     |                          | •        |
|         | lv_conf_internal.h 修改日期: 2023/4/4 9:35<br>H文件 大小: 73.7 KB |                          |          |

completed.

After opening the file, modify the content of line 41 as shown in the following figure

(from "../../lv\_conf. h" to "../lv\_conf. h"), and save after the modifications are

```
/*If lv_conf.h is not skipped include it*/
#ifndef LV_CONF_SKIP
    #ifdef LV CONF PATH
                                                    /*If there is a path defined for lv conf.h u
        #define __LV_TO_STR_AUX(x) #x
        #define __LV_T0_STR(x) __LV_T0_STR_AUX(x)
       #include __LV_TO_STR(LV_CONF_PATH)
#undef __LV_TO_STR_AUX
#undef __LV_TO_STR
    #elif defined(LV CONF INCLUDE SIMPLE)
                                                 /*Or simply include lv_conf.h is enabled*/
        #include "lv conf.h"
    #else
        #include "../lv conf.h"
                                                 /*Else assume lv conf.h is next to the lvgl for
    #endit
    #if !defined(LV_CONF_H) && !defined(LV_CONF_SUPPRESS_DEFINE_CHECK)
        /* #include will sometimes silently fail when __has_include is used */
        /* https://gcc.gnu.org/bugzilla/show_bug.cgi?id=80753 */
        #pragma message("Possible failure to include lv_conf.h, please read the comment in th:
    #endif
#endif
```

Copy the examples and demos directories under the engineering library directory to the src directory under the lvgl library. These two directories are shown in the

|                               |             | _ 🗆 | X      |
|-------------------------------|-------------|-----|--------|
|                               | <b>▼</b> 49 | 搜索  | lvgl 🔎 |
| 文件(F) 编辑(E) 查看(V) 工具(T) 帮助(H) |             |     |        |
| 组织▼ 共享▼ 新建文件夹                 |             |     | 0      |
| 文档库<br>Ivgl                   | 排列方式:       | 文件夹 | •      |
| and E 名称<br>■ L src           |             |     | *<br>  |
| env support                   |             |     |        |
| docs                          |             |     | Ŧ      |
| 27 个对象                        |             |     | 4      |

following figure in the lvgl library:

The directory status after copying:

| $\bigcirc$ | 📕 « 文档 🕨 Arduino 🕨 librari | ies ▶ lvgl ▶ src ▶ |
|------------|----------------------------|--------------------|
| 文件(F) 练    | 扁辑(E) 查看(V) 工具(T) 帮助(H)    |                    |
| 组织▼        | 共享▼ 新建文件夹                  | III 🔹 🗖 🔞          |
|            | <mark>文档库</mark><br>src    | 排列方式: 文件夹 ▼        |
|            | 名称<br>人 extra              |                    |
|            | damos                      | E                  |
| 1          | Core                       |                    |
|            | <<br>< Ⅲ                   |                    |
|            | 13 个对象                     |                    |

#### TFT\_ESPI library configuration:

First rename the User\_Setup.h file which is in the top-level directory of the TFT\_eSPI library of the engineering library directory to User\_Setup\_bak.h,then copy the User\_Setup.h file which is in the Replaced files directory to the top-level directory of the TFT\_eSPI library, As shown in the following figure:

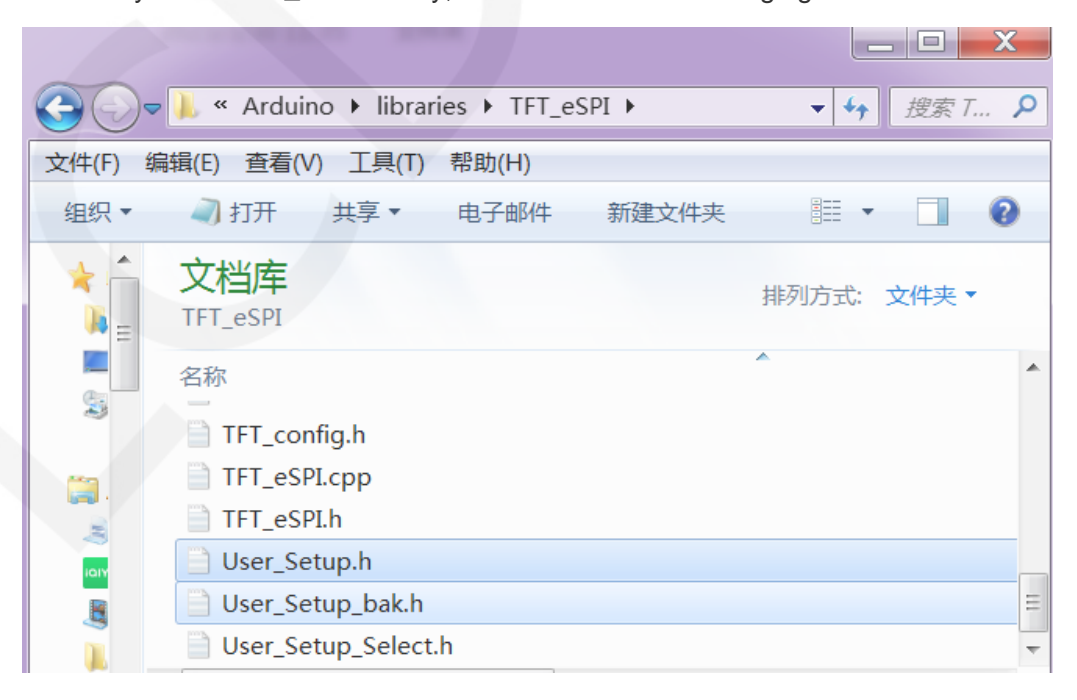

## ♦ Compile and Run Programs

After the library installation is completed, the sample program can be compiled and run as follows:

A. Plug the display module directly into the ESP32 development board, and

connect the development board to a PC to power on;

B. Open Any sample program in the

Demo\_MSP4030\_MSP4031\_ESP32-WROOM-32E\_HSPI directory, as shown

in the following figure (using the colligate test test program as an example):

| Correction of the second second secon | Room-32e_HSPI 🕨 e | xample_02_colligate | e_test | • • |
|----------------------------------------------------------------------------------------------------|-------------------|---------------------|--------|-----|
| 文件(F) 编辑(E) 查看(V) 工具(T) 帮助(H)                                                                                                    |                   |                     |        |     |
| 组织▼ 包含到库中▼ 共享▼ 新建文件夹                                                                                                    |                   |                     |        |     |
| 名称                                                                                                    | 修改日期              | 类型                  | 大小     |     |
| Colligate_test.ino                                                                                                    | 2023/3/31 11:03   | Arduino file        | 16 KB  |     |

C. After opening the sample program, select the ESP32 device, as shown in the

following figure:

| 🙁 colligate_test   Ar                                       | duino 1.8.19                                                                                                    |                                                                                                    |      |
|-------------------------------------------------------------|----------------------------------------------------------------------------------------------------|----------------------------------------------------------------------------------------------------|------|
| File Edit Sketch To                                         | pols Help                                                                                                    |                                                                                                    |      |
| colligate_test                                              | Auto Format<br>Archive Sketch<br>Fix Encoding & Reload                                                               | Ctrl+T                                                                                                    |      |
| // IMPORTANT<br>// CONFIGURE                                | Manage Libraries<br>Serial Monitor<br>Serial Plotter                                                                 | Ctrl+Shift+I<br>Ctrl+Shift+M<br>Ctrl+Shift+L                                                                                                    |      |
| //of the lib                                                | Teensy 4 Security<br>WiFi101 / WiFiNINA Firmware Updater                                                             | ESP32S3 Dev Module<br>ESP32S3 Dev Module                                                                                                    |      |
| //the SDA pi<br>//if you don<br>//other pins<br>//pin usage | Board: "ESP32 Dev Module"<br>Upload Speed: "921600"<br>CPU Frequency: "240MHz (WiFi/BT)"<br>Flash Frequency: "80MHz" | Boards Manager     ESP3252 Dev Module       Arduino AVR Boards     ESP32 Dev Module       ESP32 Arduino     ESP32 Wrover Module       Teensyduino     ESP32 PICO-D4 | dule |

D. Configure ESP32 Flash, PSRAM, ports, etc. as shown in the following figure:

|     | $\sim$ | \ A /    |      | Z I -    |
|-----|--------|----------|------|----------|
|     |        | <br>\/\/ | 1.14 | < I .    |
| - L | _0     | v v      |      | <u> </u> |

| colligate_test   Are         | duino 1.8.19                                                                                     |                              |
|------------------------------|--------------------------------------------------------------------------------------------------|------------------------------|
| File Edit Sketch To          | ols Help                                                                                         |                              |
| colligate_test               | Auto Format<br>Archive Sketch<br>Fix Encoding & Reload                                           | Ctrl+T                       |
| // IMPORTANT<br>// CONFIGURE | Manage Libraries<br>Serial Monitor                                                               | Ctrl+Shift+I<br>Ctrl+Shift+M |
| //This progr<br>//of the lib | Teensy 4 Security<br>WiFi101 / WiFiNINA Firmware Updater                                         | Ctri+Shitt+L                 |
| //when using                 | Board: "ESD32 Dev Module"                                                                        | L                            |
| //the SDA pi                 | Unload Speed: "921600"                                                                           |                              |
| //other pins                 | CPLL Erequency: "240MHz (WiEi/BT)"                                                               | · · · · ·                    |
| //pin_usage                  | Elech Frequency: "80MHz"                                                                         |                              |
| //                           | Elash Moder "OIO"                                                                                | , G                          |
| //ESP32-WROO                 | Flash Size: "4MB (32Mb)"                                                                         | , G                          |
| //Remember t                 | Partition Scheme: "Default 4MB with spiffs (1.2MB APP/1.5MB SPIFFS)"<br>Core Debug Level: "None" | )<br>                        |
| /*******                     | PSRAM: "Disabled"                                                                                | • • • •                      |
| * @attention                 | Arduino Runs On: "Core 1"                                                                        | •                            |
| *                            | Events Run On: "Core 1"                                                                          | •                            |
| * THE PRESEN                 | Erase All Flash Before Sketch Upload: "Disabled"                                                 | •                            |
| * WITH CODIN                 | JTAG Adapter: "Disabled"                                                                         | •                            |
| * TIME. AS A                 | Port                                                                                             | ÷                            |
| * DIRECT, IN                 | Get Board Info                                                                                   |                              |
| * FROM THE C                 |                                                                                                  |                              |
| * CODING INF                 | Programmer: "Esptool"                                                                            | •                            |
|                              | Draw Deetleeden                                                                                  |                              |

E. Click the upload button to compile and download the program, as shown in the

following figure:

| 👓 colligate_test   Arduino 1.8.19                                                  |  |  |  |  |  |
|------------------------------------------------------------------------------------|--|--|--|--|--|
| <u>File Edit Sketch Tools H</u> elp                                                |  |  |  |  |  |
|                                                                                    |  |  |  |  |  |
| colligate_test                                                                     |  |  |  |  |  |
| // IMPORTANT: LCDWIKI_SPI LIBRARY MUST BE SPECIFICALLY                             |  |  |  |  |  |
| // CONFIGURED FOR EITHER THE TFT SHIELD OR THE BREAKOUT BOARD.                     |  |  |  |  |  |
| //This program is a demo of how to use most of the functions                       |  |  |  |  |  |
| <pre>//of the library with a supported display modules.</pre>                      |  |  |  |  |  |
| //when using the BREAKOUT BOARD only and using these hardware spi lines to the L(  |  |  |  |  |  |
| //the SDA pin and SCK pin is defined by the system and can't be modified.          |  |  |  |  |  |
| //if you don't need to control the LED pin, you can set it to 3.3V and set the pir |  |  |  |  |  |
| //other pins can be defined by youself, for example                                |  |  |  |  |  |
| //pin usage as follow:                                                             |  |  |  |  |  |
| // CS DC/RS RESET SDI/MOSI SCK SDO/MISO LED VCC GN                                 |  |  |  |  |  |
| //ESP32-WROOM-32E: 15 2 27 13 14 12 21 5V GP                                       |  |  |  |  |  |
| //Remember to set the pins to suit your display module!                            |  |  |  |  |  |
| /************************************                                              |  |  |  |  |  |
| * @attention                                                                       |  |  |  |  |  |

www.lcdwiki.com

F. If the following prompt appears, it indicates that the program has been compiled

and downloaded successfully, and has already been run:

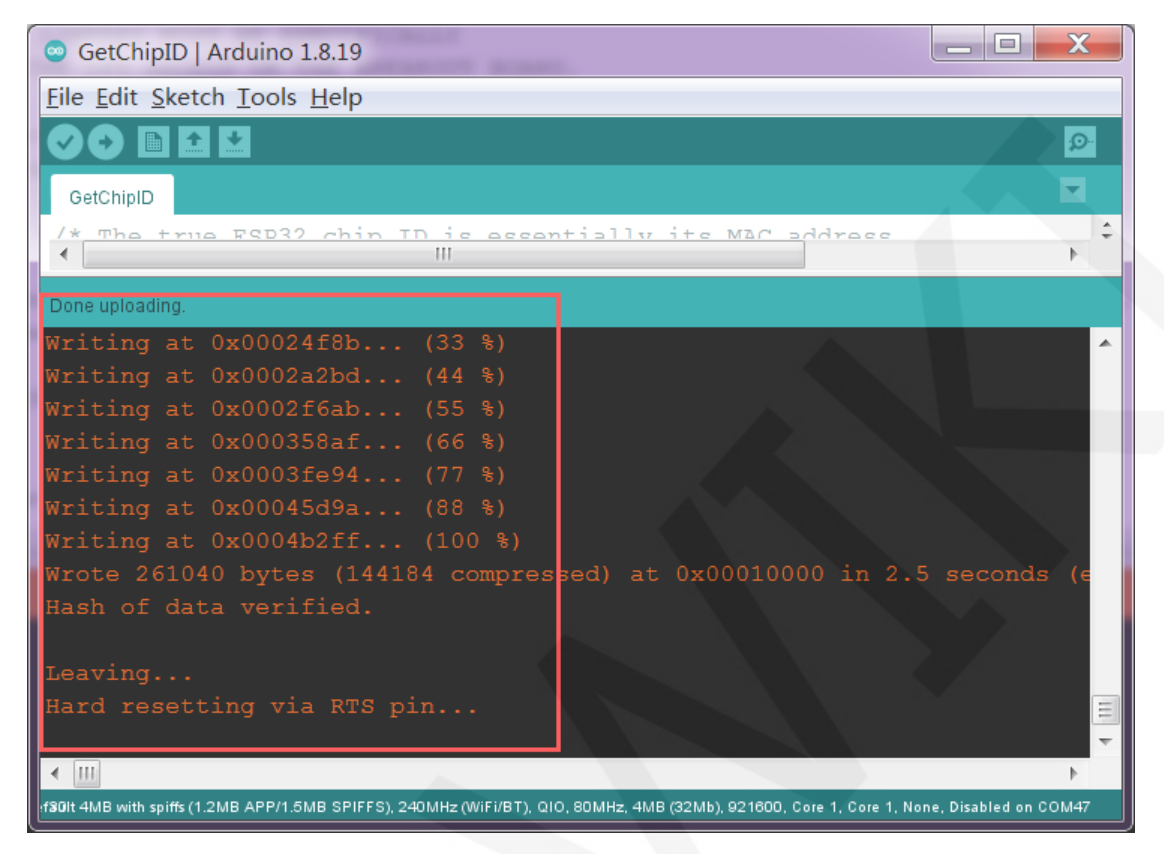

G. If the display module displays content, it indicates that the program has run successfully.

## ♦ LVGL example bin file burning

Due to the long compilation time of the LVGL sample program, the compiled bin

file has been extracted and can be directly burned using the flash download tool.

Bin file located in

**Demo\_ESP32\Flash\_Download\_LVGL\_Demos\bin** directory, as shown in the following figure:

|                                                                                                    |                              |                 |        |  | . 🗆 🗙    |  |  |
|----------------------------------------------------------------------------------------------------|------------------------------|-----------------|--------|--|----------|--|--|
| Correction of the second second secon |                              |                 |        |  | 搜索 bin 👂 |  |  |
| 文件(F) 编辑(E) 查看(V) 工具(T) 帮助(H)                                                                                                    |                              |                 |        |  |          |  |  |
| 组织▼ 包含到库中▼ 共享▼ 新建文件夹 副社 ▼ □ 2                                                                                                    |                              |                 |        |  |          |  |  |
| <b>م</b>                                                                                                    | 名称                           | 修改日期            | 类型     |  | 大小       |  |  |
| 8                                                                                                    | 😻 lv_demo_benchmark.bin      | 2023/5/19 17:12 | BIN 文件 |  | 643 KB   |  |  |
| 32                                                                                                    | 💖 lv_demo_keypad_encoder.bin | 2023/5/19 17:15 | BIN 文件 |  | 553 KB   |  |  |
| ~                                                                                                    | 💖 lv_demo_music.bin          | 2023/5/19 17:17 | BIN 文件 |  | 942 KB   |  |  |
|                                                                                                    | 💖 lv_demo_stress.bin         | 2023/5/19 17:19 | BIN 文件 |  | 557 KB   |  |  |
|                                                                                                    | 😻 lv_demo_widgets.bin        | 2023/5/19 17:09 | BIN 文件 |  | 746 KB   |  |  |
| ▼ <b>∢</b>                                                                                                    |                              | 111             |        |  | •        |  |  |
|                                                                                                    | 5 个对象                        |                 |        |  |          |  |  |
|                                                                                                    |                              |                 |        |  |          |  |  |

Using the flash\_download\_tool can burn in the

Demo\_ESP32\Flash\_Download\_LVGL\_Demos directory, as shown in the following

figure:

|                                         |                |                        | X        |
|-----------------------------------------|----------------|------------------------|----------|
| ← ← ↓ ≪ Demo_ESP32 ► Flash_Download_LV0 | GL_Demos 🕨     | ▼ <b>4</b> <i>投索 F</i> | l 🔎      |
| 文件(F) 编辑(E) 查看(V) 工具(T) 帮助(H)           |                |                        |          |
| 组织▼ 包含到库中▼ 共享▼ 新建文件夹                    |                | · · · · ·              | 0        |
| 名称 名称                                   | 修改日期           | 类型                     | <b>A</b> |
| 😑 🗼 bin                                 | 2023/5/3 17:38 | 文件夹                    | =        |
| liash_download_tool_3.9.4               | 2023/5/6 10:59 | 文件夹                    | -        |
|                                         |                |                        |          |